Ved brug af Videokonsultation via "Min læge" gør du følgende:

Du får **tilsendt en SMS** til det mobilnummer, der er angivet på dit stamkort. Der står, at SMSen er fra "Din læge"

Åbn SMSen

Tryk på **linket** i SMSen

Skriv dit **navn** 

Tryk på **start** 

Velkommen til mødet

Du kan evt., når du har en aftale, læse en guide til, hvordan du på den gamle måde kommer i videokontakt med din behandler. Du kan printe guiden om nødvendigt. Vi foretrækker den nye måde.